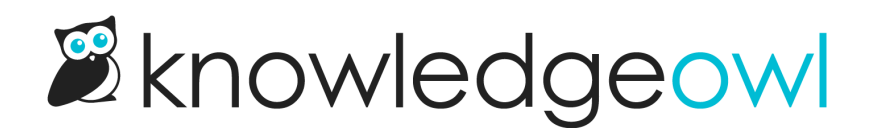

## **Change the Required Reading text**

Last Modified on 10/05/2023 5:03 pm EDT

Don't like the word "required"? Want to change the confirmation acknowledgement message displayed to readers? No problem!

You can change all of the text we display in any of the Required Reading elements, including:

- The Required and Confirmed messages in the flag section
- The Required and Confirmed acknowledgement messages
- The title of the Required Reading page

## To do so:

- 1. Go to Tools > Customize Text.
- 2. Select Required Reading from the Knowledge Base Section dropdown.
- 3. Add your own custom strings for the text you'd like to change.

See Add or edit your own text string and Section breakdown: Required Reading for more detailed instructions.